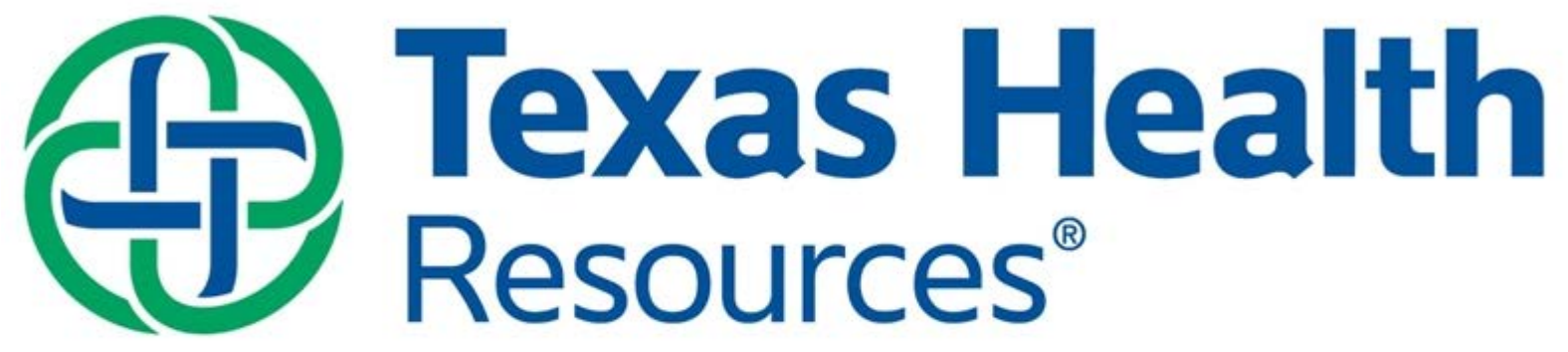

# Institutional Review Board

# INSTRUCTION ON LINKING IRBNET PROFILE WITH CITI PROFILE

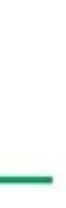

**User Profile for** 

You may access this page at any time to update your account information, change your password, manage your affiliations and external accounts, and manage your Training & Credentials records.

| User Account Information and Password |  |
|---------------------------------------|--|
| Username                              |  |
| First Name                            |  |
| Last Name                             |  |

## Affiliations

Note that if you add or update an affiliation you will be sent an activation email to your contact email address. You must click on the link in the activation email to confirm your changes.

| Telephone Number | Researcher at Texas Health Resources, | Arlington, TX |  |
|------------------|---------------------------------------|---------------|--|
| Email            | Telephone Number                      |               |  |
| Linan            | Email                                 |               |  |

## External Accounts

You can add your accounts from other organizations such as CITI to your IRBNet profile. Once you add an external account to your IRBNet profile, then external information such as training records can be automatically available to you in IRBNet.

Add an External Account

There are currently no external accounts in your profile.

## Training & Credentials

IRBNet allows you to track and share your training records, certifications, resumes and other personal credentials. Once added to your profile, your training and credentials can be easily linked to your projects from the Designer, are accessible by your project teams and can be quickly accessed and tracked by the boards that review your projects. Some boards also permit you to directly submit your training and credentials without requiring you to link these records to specific projects.

Add a New Training & Credentials Record

Click here to link your CITI Account

Click here to add new training records, such as license, CV, etc.

## User Profile for

You may access this page at any time to update your account information, change your password, manage your affiliations. and external accounts, and manage your Training & Credentials records.

| User Account Information and Passwor | d |  |
|--------------------------------------|---|--|
| Username                             |   |  |
| First Name                           |   |  |
| Last Name                            |   |  |

## Affiliations

Note that if you add or update an affiliation you will be sent an activation email to your contact email address. You must click on the link in the activation email to

## Add External Account Researcher at Texas Health Res Please provide your external account information. Telephone N CITI Training Program Account Type: **CITI Member ID:** External Accounts \* Your CITI Member ID is the 5 to 8-digit number shows You can add your accounts from or top of the page when you log in to your CITI account. to your IRBNet profile, then externa | Learn More | Cancel Continue

There are currently no external accounts in your prov

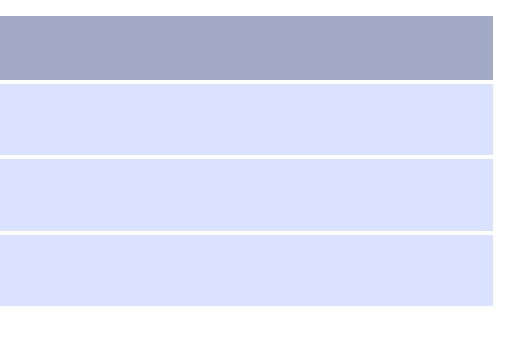

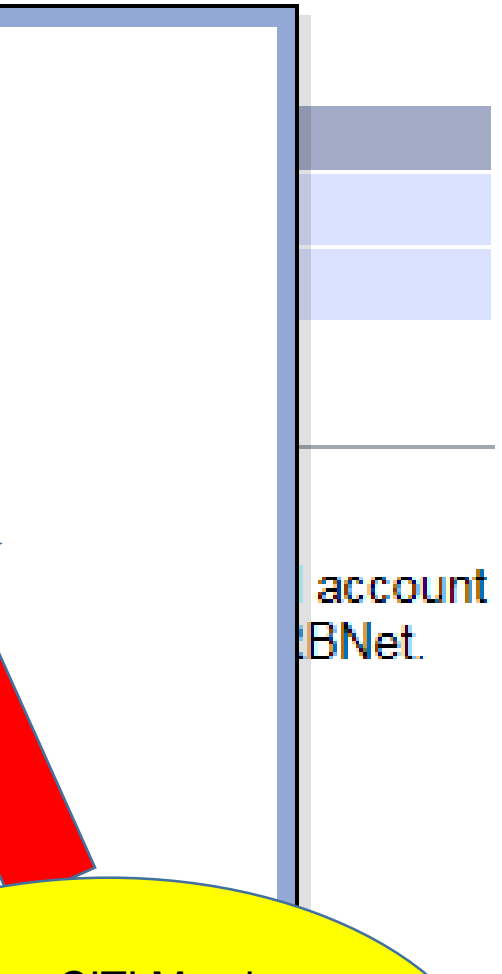

Add your CITI Member ID and click Continue Your CITI ID may be found in the top right corner within your CITI

Profile

### Affiliations

Note that if you add or update an affiliation you will be sent an activation email to your contact email address. You must click on the link in the activation email to confirm your changes.

Add an Additional Affiliation Texas Health Resources IRB, Arlington, TX (Edit) ( **Telephone Number** Email Texas Health Resources Expanded Access Committee, Arlington, TX **Telephone Number** Email Researcher at Texas Health Resources, Arlington, TX **Telephone Number** Fax Number Email ΣS Message from webpage External Accounts You can add your accounts from other organization external accou to your IRBNet profile, then external information s ou in IRBNet. A verification email will be sent to you at Learn More texashealth.org. OK There are currently no external accounts in your profile.

## Training & Credentials

IRBNet allows you to track and share your training records, certifications, resumes and other personal credentials. Once added to your profile, your training and credentials can be easily linked to your projects from the Designer, are accessible by your project teams and can be quickly accessed and tracked by the boards that review your projects. Some boards also permit you to directly submit your training and credentials without requiring you to link these records to specific projects.

Add a New Training & Credentials Record

You will receive a confirmation that an email has been sent to your email address listed in IRBNet to verify the link. Click "ok" to continue

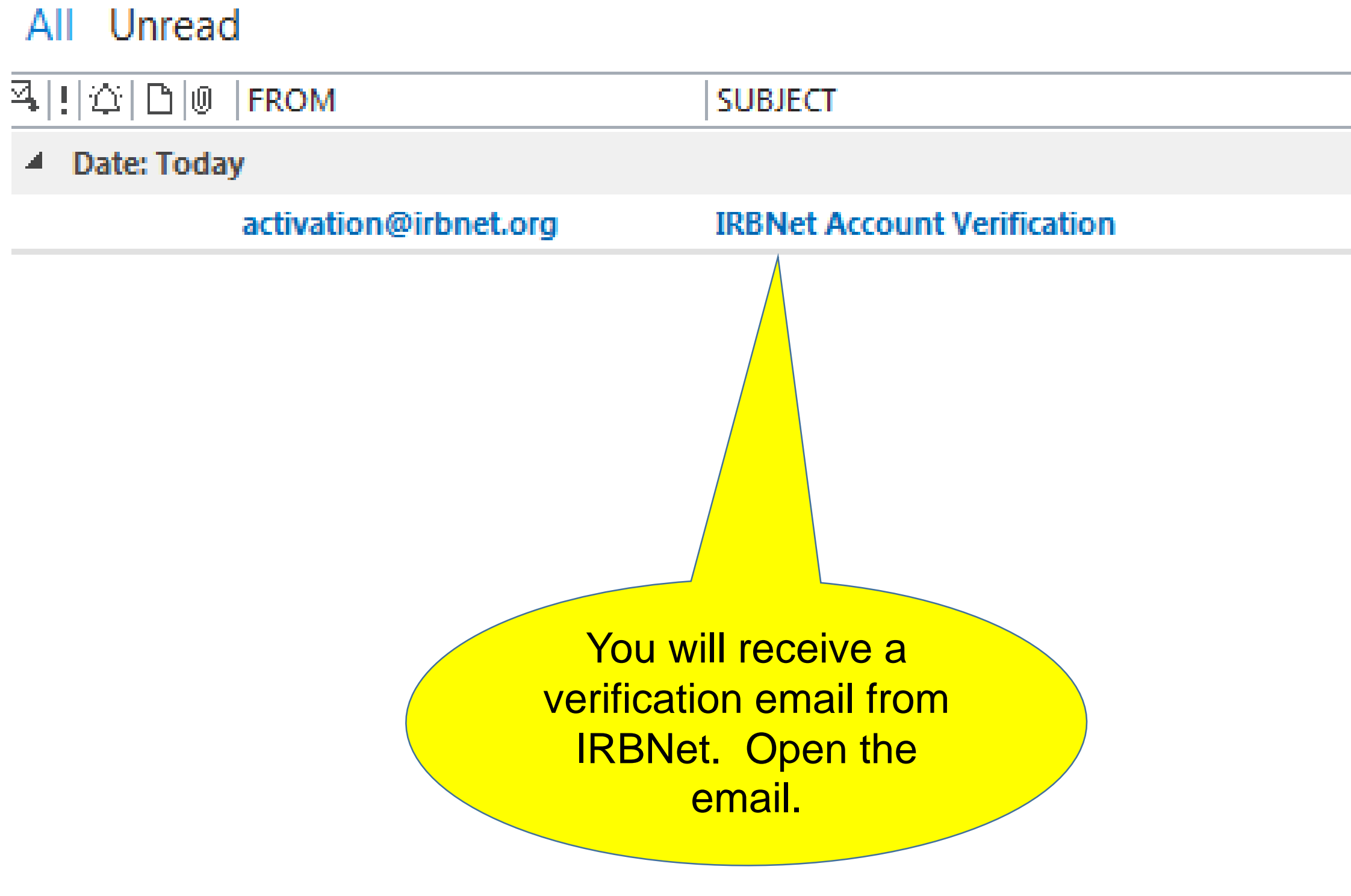

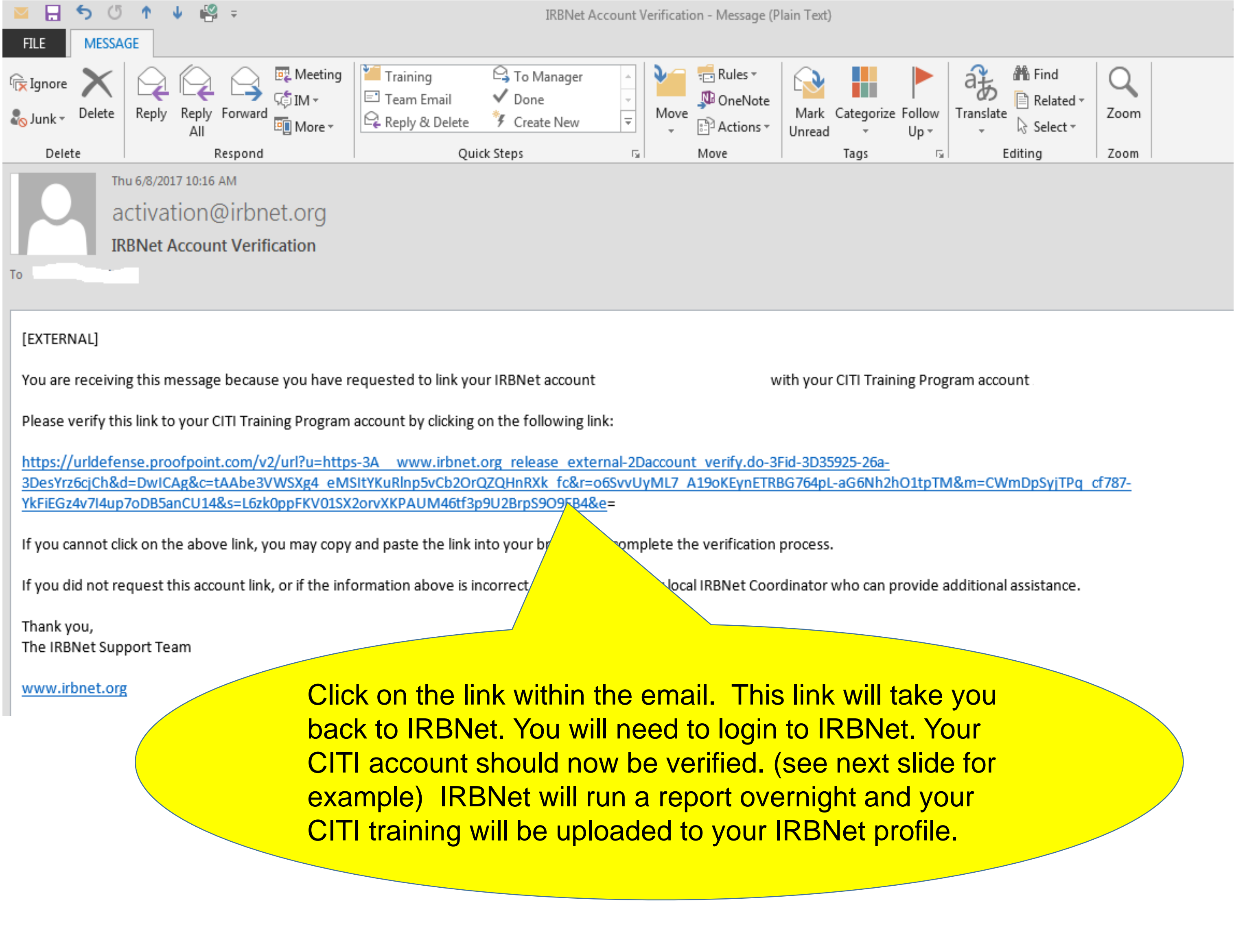

Manage Your User Profile

You may access this page at any time to update your account information, change your password, manage your affiliations and external accounts, and manage your Training & Credentials records.

| User Account Information and Password | l (Edit) |  |
|---------------------------------------|----------|--|
| Username                              | s        |  |
| First Name                            |          |  |
| Last Name                             |          |  |
|                                       |          |  |

### Affiliations

Note that if you add or update an affiliation you will be sent an activation email to your contact email address. You must click on the link in the activation email to confirm your changes.

## Add an Additional Affiliation

| Texas Health Resources IRB, Arlington, | TX (Edit) (De | activate)        |                     |
|----------------------------------------|---------------|------------------|---------------------|
| Telephone Number                       |               |                  |                     |
| Email                                  |               |                  |                     |
|                                        |               |                  |                     |
| Texas Health Resources Expanded Acc    | ess Committee | e, Arlington, TX | (Edit) (Deactivate) |
| Telephone Number                       |               |                  |                     |
| Email                                  |               |                  |                     |
|                                        |               |                  |                     |
| Researcher at Texas Health Resources,  | Arlington, TX | (Edit) (Deactiva | te)                 |
| Telephone Number                       |               |                  |                     |
| Fax Number                             |               |                  |                     |
| Email                                  |               |                  |                     |

### External Accounts

You can add your accounts from other organizations such as CITI to your IRBNet profile. Once you add an external account to your IRBNet profile, then external information such as training records can be automatically available to you in IRBNet. | Learn More |

## Add an External Account

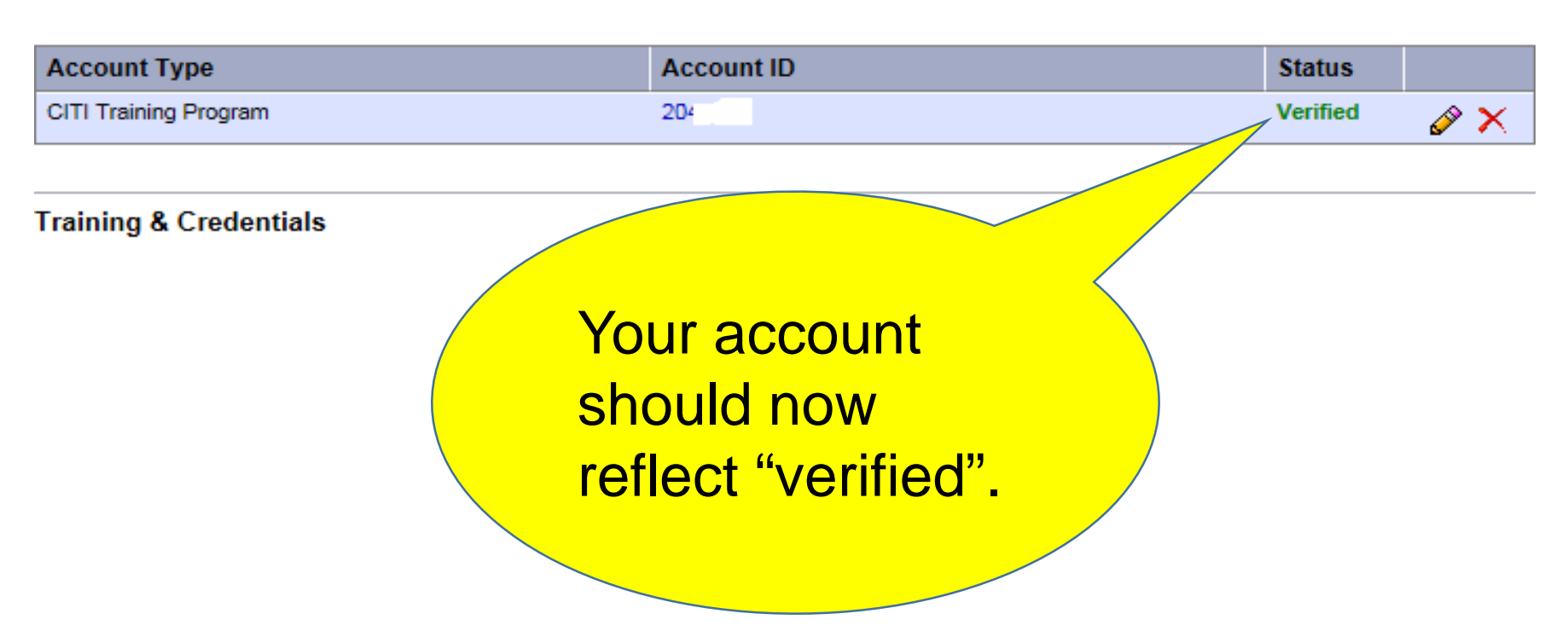